### 研究生助管助教系统考核模块操作流程

### 基本流程:助管/助教申请-岗位指导老师考核-单位管理员考核并推荐校优

### 1、学生申请考核

登录 ehall, 进入"研究生助管助教"应用, 点击"我的考核"-"申请考核"

| (9 |                          |              |       |                | 学生申请 | 我的考核 | 研工学生组 👻 🔝 |  |
|----|--------------------------|--------------|-------|----------------|------|------|-----------|--|
| 劧  | 的岗位                      |              |       |                |      |      |           |  |
| 8  | 2019-2020学年 第二学期         |              |       |                |      |      |           |  |
|    | 教助 (111)                 |              |       | 工作记录 申請考核 岗位评价 |      |      |           |  |
|    | 商位类型 助 <b>管</b>          | <b>设</b> 岗单位 |       |                |      |      |           |  |
|    | 高位聘任起止日期 2020-03~2020-07 | 工作时间(每人每周) 2 | 岗位月津贴 | .600           |      |      |           |  |
|    |                          |              |       |                |      |      |           |  |

# 在"申请考核"界面,填写工作心得和自我评价后,点击"提交申请"。

|         | @#**# 研究生      | 的貧助教        |        |         |      |     |        |         | 学生申请 班的考核 | #I\$48 ¥ 📓 |
|---------|----------------|-------------|--------|---------|------|-----|--------|---------|-----------|------------|
| 申请考核    |                |             |        |         |      |     |        |         | ×         |            |
| 基础信息    |                |             |        |         |      |     |        |         |           |            |
| 李母      |                |             | 姓名     |         | 7    | 生类别 |        |         |           |            |
| 手机号码    |                |             | 电子邮机   |         | 8    | 位名称 | 4(537) |         |           |            |
| 岗位期导老师  |                |             | 工作的问题) | 1(每人每 2 |      |     |        |         |           |            |
| 工作记录    |                |             |        |         |      |     |        |         |           |            |
| 19/1    | 批次             | 单位          | 2000   | 编写月份    | 旗形时间 |     | I      | 作记录     |           |            |
| < > 0-0 | 0 登记录数 0       | Ţ           |        | 没有数据    |      |     |        | ●页显示 20 | •         |            |
| 申请信息    |                |             |        |         |      |     |        |         |           |            |
| - I#6#  | 则试             |             |        |         |      |     |        |         |           |            |
|         |                |             |        | 2/1000  |      |     |        |         |           |            |
| • 自我评价  | ○优秀 ● 会情       | ○ #### ○ 不# | 198    |         |      |     |        |         |           |            |
|         |                |             |        |         |      |     |        |         |           |            |
| 经杂中间    | <i>保行準備</i> 关闭 |             |        |         |      |     |        |         |           |            |

#### 2、岗位指导老师考核

\*若考核为优秀或不合格,必须填写评语。

\*提交前可以对考核结果进行修改,提交后不可修改。

### 登录 ehall, 进入"研究生助管助教"应用, 点击"岗位考核", 点击学生信息条目前的"考核"按钮。

| diversity of             | 研究生助管                                                   | 會助教               |              |             |      |        |        |     | <b>P</b> | 位管理 资 | 位明用 | 岗位考核    | 岗位期号老师 🔻           |
|--------------------------|---------------------------------------------------------|-------------------|--------------|-------------|------|--------|--------|-----|----------|-------|-----|---------|--------------------|
| 位考核                      |                                                         |                   |              |             |      |        |        |     |          |       |     |         |                    |
| 019-2020学年 第             | 二字期 0/1人已考核                                             | 优秀0人 合            | 格0人   基本合格0  | 人   不合格 0 人 |      |        |        |     |          |       |     |         |                    |
| Q、调输入学校/组                | 8                                                       |                   |              | 1750 (750)  | i搜索] |        |        |     |          |       |     |         |                    |
| 的位称导者师师价:                | 100 005 AM                                              | 基本合格 不合           | 195          |             |      |        |        |     |          |       |     |         |                    |
|                          |                                                         |                   |              |             |      |        |        |     |          |       |     |         |                    |
| 946305:                  | 金部 未考核 考核                                               | 如中 未贈文 已          | 盟交/已考核       |             |      |        |        |     |          |       |     |         |                    |
| natia:<br>测试             | <b>115 7.</b> 76 75                                     | a中 未建文 已          | 理交/已考核       |             |      |        |        |     |          |       |     |         |                    |
| nietta:<br>溯试<br>与出      | 全部<br>未考核 考約<br>提交                                      | 如 未遵文 已           | 理交/已考核       |             |      |        |        |     |          |       |     |         | 10 自主义列            |
| Micto:<br>例は<br>日田<br>日田 | <ul> <li>金部 未有核 考約</li> <li>協交</li> <li>岗位英型</li> </ul> | (中) 未建文 已<br>(学号) | 型交/已未接<br>姓名 | 学期所在院系      | 黄位名称 | 岗位指导老师 | 印刷工作时间 | 岗位数 | 岗位月津贴    | 自我评价  |     | 位編号老师评价 | <b>藤</b> 自主义列<br>考 |

# 填写评价和评语后,点击"保存"。

|               | ALF 研究生助管助将    |            |        |      |      |         |          | PROFILE | pporerri pporser ppo                    | 指导老师 🔻 🔜 |
|---------------|----------------|------------|--------|------|------|---------|----------|---------|-----------------------------------------|----------|
| 姓名            |                |            | 28     |      |      |         | 学生类别     |         |                                         |          |
| 手机号码          |                |            | 电子邮箱   |      |      |         | 岗位名称     | 45.90   |                                         |          |
| 海位指导老师        | *              |            | 工作时间   | 2    |      |         | 是否通过助教研修 |         |                                         |          |
| 是否参加助管培训      | <b>a</b>       |            |        |      |      |         |          |         |                                         |          |
| 工作心得          | 測试             |            |        |      |      |         |          |         |                                         |          |
| 自我评价          | 台格             |            |        |      |      |         |          |         |                                         |          |
| 工作记录          |                |            |        |      |      |         |          |         |                                         |          |
| 保作            | 監次             | 单位         | 199402 | 填写月份 |      | W229119 |          | 工作记录    |                                         |          |
|               |                |            |        |      |      |         |          |         |                                         |          |
|               |                |            |        |      | 没有数据 |         |          |         |                                         |          |
| 7 1 1 - 2 - 0 |                |            |        |      |      |         |          |         |                                         |          |
| < > 0-0 Bid   | 28820 第28至 1 页 |            |        |      |      |         |          |         | ● ○ ○ ● ○ ● ○ ● ○ ● ○ ● ○ ● ○ ● ○ ● ○ ● |          |
| 考核信息          | 0 m            | 黄本合植 〇 不合植 |        |      |      |         |          |         |                                         |          |
| 评价            | Com String C   |            |        |      |      |         |          |         |                                         |          |
| 评组            | NK Cond C      |            |        |      |      |         |          |         |                                         |          |

# 选择完成评价的学生信息条目,点击"提交"。

| 1亏核                                                                                                    |                          |                     |                  |             |      |        |        |     |       |      |      |                   |
|----------------------------------------------------------------------------------------------------|--------------------------|---------------------|------------------|-------------|------|--------|--------|-----|-------|------|------|-------------------|
| 19-2020学年 第二                                                                                                    | 学期 1/1人已考核               | (优秀0人 合和            | 音1人 基本合植0        | 人   不合楷 0 人 |      |        |        |     |       |      |      |                   |
| ,请输入学号/姓名                                                                                                    |                          |                     |                  | 標案 (高       | 极搜索] |        |        |     |       |      |      |                   |
| AND REAL PROPERTY.                                                                                               | 全部 优秀 合档                 | 基本合格 不合             | 松                |             |      |        |        |     |       |      |      |                   |
| CHR PERSONNEL U.S.                                                                                               |                          |                     |                  |             |      |        |        |     |       |      |      |                   |
| and a second second second second second second second second second second second second second second second s | 1 <sup>86</sup> 末形核 - 新社 | §中 宋提交 已            | 提交/已考核           |             |      |        |        |     |       |      |      |                   |
| 2014-9-6-900-907<br>新代表:                                                                                         | 全部 <b>未考核 考核</b>         | 感中 朱提交 已            | 提交/已考核           |             |      |        |        |     |       |      |      |                   |
| an <del>ers</del> entor:<br>S状态:<br>N <b>试</b>                                                                   | 全部 未考核 考核                | <sup>炙中</sup> 未提交 已 | 提交/已考核           |             |      |        |        |     |       |      |      | -                 |
| anerantra (<br>1965)<br>1971 - L                                                                                 | 全部 未考核 考核<br>是交          | 禁中 朱提交 已            | 提交/已考核           |             |      |        |        |     |       |      |      | <b>藤</b> 自定义3     |
| 2014年6月19111<br>19代表:<br>19代表 1<br>19代表 1                                                                        | 全部 未考核 考核<br>是文<br>岗位美型  | §中 朱提交 已<br>学号      | 提支/已考销<br>提支/已考销 | 学籍所在院系      | 岗位名称 | 岗位指导老师 | 每周工作时间 | 岗位数 | 岗位月津贴 | 自我评价 | A 詞函 | 10 自定义3<br>指导老师评价 |

### 3、单位管理员审批考核信息

\*可用于考核的金额=单位标准岗位数\*30%\*900元

\*助管/助教考核的最终结果(含等级和考核津贴)以单位管理员的考核意见为最终状态。

\*可获得本单位优秀助管/助教的人数不超过本单位标准岗位数(助管+助教)的30%。

登录 ehall, 进入"研究生助管助教"应用, 点击"岗位考核", 点击学生信息条目前的"考核"按钮。

| 復旦大學              | 研究生助管                    | 勧教            |           |             |            | 1960-191 | 1 历史查看 | 198532.68 | 临时津贴发放 | 岗位考核 | 单位管理员 👻 |
|-------------------|--------------------------|---------------|-----------|-------------|------------|----------|--------|-----------|--------|------|---------|
| 位考核 考核            | 亥总金额:■■                  | ) 已发          | 放金额:■     | 剩余金額        | <u>م</u> : |          |        |           |        |      |         |
| 2018-2019学年 第     | 二学期 1/1人已考核              | 优秀1人 合格       | 0人 基本合格 0 | 人   不合格 0 人 |            |          |        |           |        |      |         |
| Q, 请编入学号/姓        | 8                        |               |           | 12:2:       | [高级搜索]     |          |        |           |        |      |         |
| 显成的位件价:全          | 部 优秀 合格 基本               | 合格 不合格        |           |             |            |          |        |           |        |      |         |
| FERRER :          | 10 10/5 (b) - 19 (b) (r) | WERE CERESC/C | DISTR.    |             |            |          |        |           |        |      |         |
| <del>9</del> 88 । | 法律规文                     |               |           |             |            |          |        |           |        |      | 10 自定义列 |
| 2 操作              | 岗位类型                     | 学号            | 姓名        | 学篇所在院系      | 岗位名称       | 岗位指导老师   | 岗位月津贴  | 每周工作时间    | 岗位数    | 自我评价 | 岗位指导老师评 |

# 填写评价和考核金额后,点击"保存"。

|                          | @#\$\$\$ 研究生助           | 管助教       |               | 1995         |                |      | 岗位管     | 理 岗位聘用 | 历史查看       | 津贴发放         | 临时津贴发放 | 岗位考核 | 单位管理员 🔻 |
|--------------------------|-------------------------|-----------|---------------|--------------|----------------|------|---------|--------|------------|--------------|--------|------|---------|
| 姓名                       |                         |           | 学号            |              | <b>.</b>       | 学生   | E类别     | 1      | h          |              |        |      |         |
| 手机号码                     |                         |           | 电子邮箱          |              |                | 岗位   | 立名称     | 教法用力   |            |              |        |      |         |
| 岗位指导老师                   |                         |           | 工作时间          | 2            |                | 是否   | 5通过助教研修 |        |            |              |        |      |         |
| 是否参加助管培训                 | No.                     |           |               |              |                |      |         |        |            |              |        |      |         |
| 工作心得                     | 劇試                      |           |               |              |                |      |         |        |            |              |        |      |         |
| 自我评价                     | 台格                      |           |               |              |                |      |         |        |            |              |        |      |         |
| 岗位指导老师评价                 | 台格                      |           |               |              |                |      |         |        |            |              |        |      |         |
| 岗位指导老师评语                 | 刺武                      |           |               |              |                |      |         |        |            |              |        |      |         |
| 工作记录                     |                         |           |               |              |                |      |         |        |            |              |        |      |         |
| Juli Mark                |                         |           |               |              |                |      |         |        |            |              |        |      |         |
| ۳¢                       | 批次                      | 单位        | 29402         | 道写月份         |                | 增至时间 |         | 工作     | <b>秦</b> 5 |              |        |      |         |
| 9ft                      | 能次                      | 单位        | phia          | 道马月份         | 没有数据           | 调写时间 |         | Iti    | 29<br>29   |              |        |      |         |
| ()のの単記                   | 批次                      | <b>单位</b> | 201402        | <b>编</b> 写月的 | ( <b>没</b> 有数据 | 增益時间 |         | Ifi    | 282<br>2   | 審页显示         | 20 •   |      |         |
| < > 0-0 ⊕E<br>考核信息       | 批次<br>景数 0 創時至 1        | <b>单位</b> | 1940 <u>.</u> | u\$5月的       | 没有数据           | 调石时间 |         | I      | 292<br>    | 毒页显示         | 20 💌   |      |         |
| < > 0-0 急记<br>考核信息<br>评价 | 批次 录数 0 刻時至 1 ⑦ 优秀 ● 合格 | 单位        | 20102         | u\$5月69      | 没有数据           | 调石时间 |         | I      | 292<br>1   | <b>等</b> 页显示 | 20 -   |      |         |

### 完成所有助管/助教的考核后,选择所有学生信息条目,点击"批量提交"。

| · 後 4 人 # 研究生助管助教                    |                   |      | 岗位管理   | 历史查看  | 1988368 | 自由非别无故 | 岗位考核 | 单位管理员 👻 | 2 |
|--------------------------------------|-------------------|------|--------|-------|---------|--------|------|---------|---|
| 岗位考核 考核总金额: 2000年 已发放金               | 额: 🔜 剩余金额:        |      |        |       |         |        |      |         |   |
| 2018-2019学年 第二学期 1/1人已考核 优秀1人 合格0人 基 | 本合格 0 人   不合格 0 人 |      |        |       |         |        |      |         |   |
| Q、谢暄入学号/姓名                           | 100 K             | (後表) |        |       |         |        |      |         |   |
| 设房单位评位;全部 优秀 合格 基本合格 不合格             |                   |      |        |       |         |        |      |         |   |
| 考核状态: 全形 未考核 考核中 未提交 已提交/已考核         |                   |      |        |       |         |        |      |         |   |
| 94 <b>1312</b> 2                     |                   |      |        |       |         |        |      | 10 自定义列 | : |
| □ 操作 岗位类型 学号 姓名                      | 学籍所在院系 岗          | 位名称  | 岗位指导老师 | 岗位月津贴 | 每周工作时间  | 岗位数    | 自我评价 | 岗位指导老师评 | * |

### 4、单位管理员推荐校优

\*推荐校优秀助管/助教的条件:工作记录>2条;在岗不少于4个月;本单位考核结果为优秀 \*推荐名额分配原则如下:

| 本单位标准岗位数 | 推荐比例或数量 | 备注      |
|----------|---------|---------|
| ≥ 2 0    | 5%      | 小数统一进一位 |
| 20>岗位数>0 | 1       |         |

在评价为优秀时,下方出现"是否推荐"条目,如推荐该学生为"校优秀助管/助教",请选择"是"。

| 1 / 1       |               |    | <b>小口,</b> |      | × 1 - |           | Л <i>Ч</i> Л Ө / <i>Ч</i> Л | JA 9            | 171 -22 17   |  |
|-------------|---------------|----|------------|------|-------|-----------|-----------------------------|-----------------|--------------|--|
| 以* 研究生助管    | 會助教           |    |            |      |       | 岗位管理 岗位聘用 | 历史查看  津贴发放  喻               | <b>时津贴发放</b> 岗位 | 5核 単位管理员 🔻 📓 |  |
| 我评价         | 合格            |    |            |      |       |           |                             |                 |              |  |
| 位指导老师评价     | 合格            |    |            |      |       |           |                             |                 |              |  |
| 位指导老师评语     | 测试            |    |            |      |       |           |                             |                 |              |  |
| 工作记录        |               |    |            |      |       |           |                             |                 |              |  |
| 乍           | 批次            | 单位 | 岗位         | 填写月份 |       | 填写时间      | If                          | 印记录             |              |  |
| > 0-0 总记    | 录数 0 新練室 1 页  |    |            |      |       |           |                             |                 | 毎页显示 20 ▼    |  |
| 考核信息        |               |    |            |      |       |           |                             |                 |              |  |
| 价 (         | ● 优秀 ○ 合格 ○ 3 |    |            |      |       |           |                             |                 |              |  |
| 核金額<br>評評推荐 | 600<br>是      |    |            |      | •     |           |                             |                 |              |  |
| 保存          | 取消            |    |            |      |       |           |                             |                 |              |  |

# 5、学生查看考核详情

学生可登录系统查看考核情况和结果。

| ● 後 ≤ k ≇ 研究生助管助教        |              |       |                   | 学生申请 | 成的专核 |
|--------------------------|--------------|-------|-------------------|------|------|
| 战的岗位                     |              |       |                   |      |      |
| 2019-2020学年 第二字明         |              |       |                   |      |      |
| 教助 (已影振)                 |              |       | 10122 00100 00270 |      |      |
| 网络洲型 助管                  | 19354MQ      |       |                   |      |      |
| 四位時任起止日间 2020-03~2020-07 | 工作时间(箱人每周) 2 | 肉位月開始 | 600               |      |      |
|                          |              |       |                   |      |      |